## Veraview X800 **Ghid rapid**

### \* Citiți Instrucțiunile de utilizare înainte de a utiliza Veraview X800.

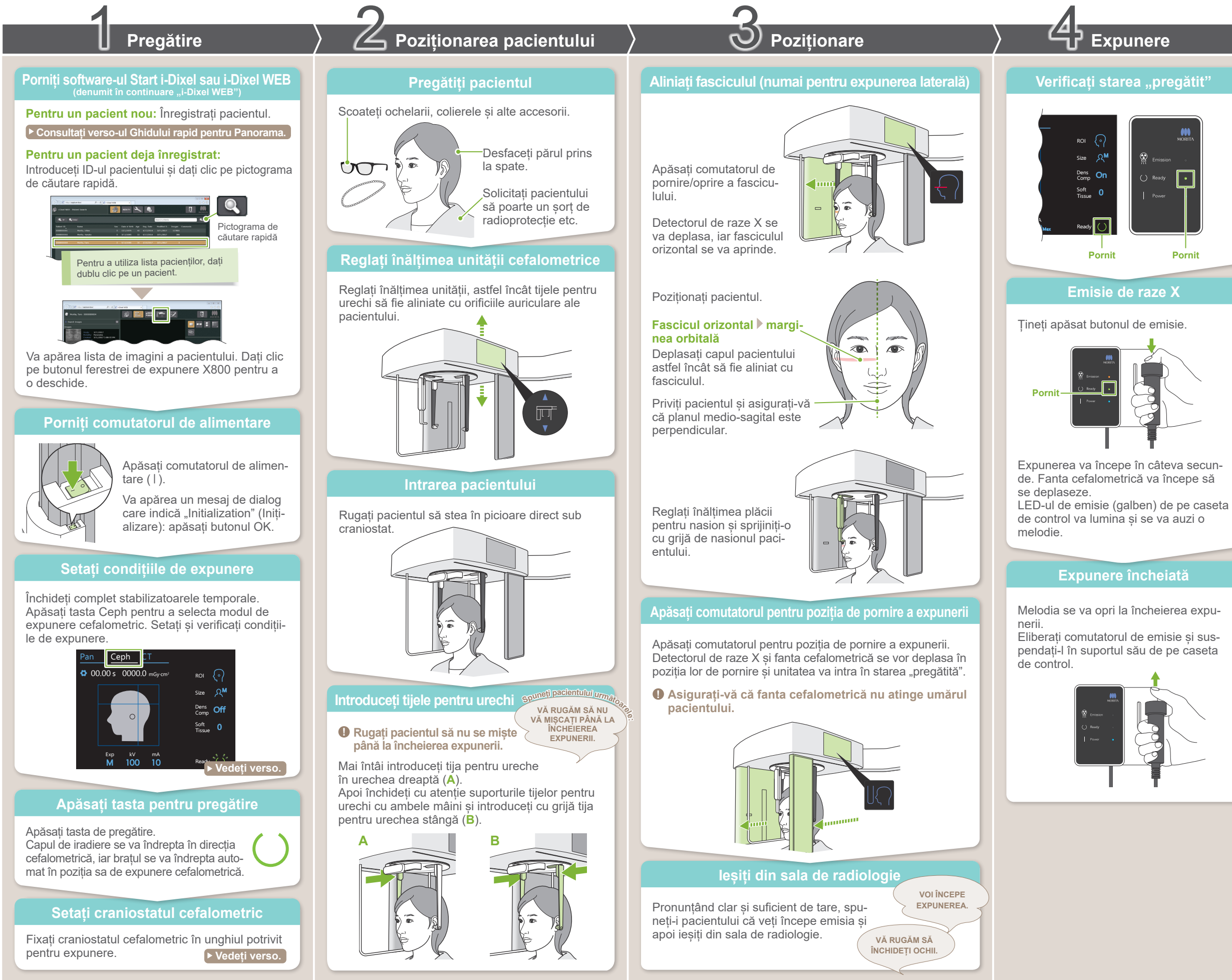

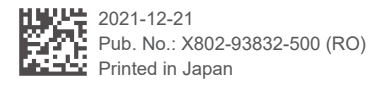

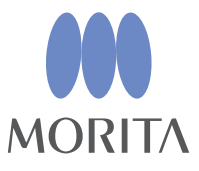

# După expunere

### Retragerea pacientului

Pentru expunerea laterală: Trageți suportul pentru nasion în afară si ridicati-l.

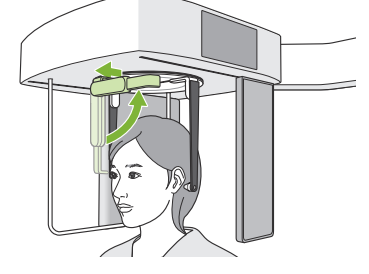

Pentru expunerea PA și expunerea la unghiul de 45°:

Apăsati comutatorul de intrare/iesire pentru a deplasa fanta cefalometrică spre marginea din dreapta.

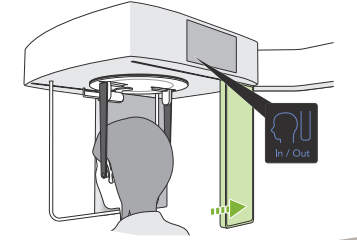

### Scoateti tijele pentru urechi

Scoateți tijele pentru urechi și dezinfectati-le.

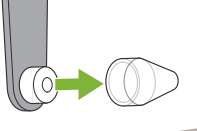

După expunere, datele sunt trimise către i-Dixel WEB.

Un mesaj, "Transmitting Image" (Se transmite imaginea), va apărea în i-Dixel WEB. Imaginea va fi afisată după aproximativ 30 de secunde.

Nu opriți comutatorul de alimentare înainte de încheierea transmiterii imaginii.

Opriti comutatorul de alimentare

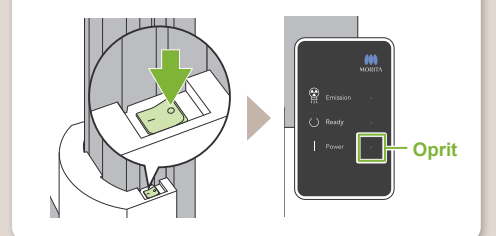

## Condiții de expunere

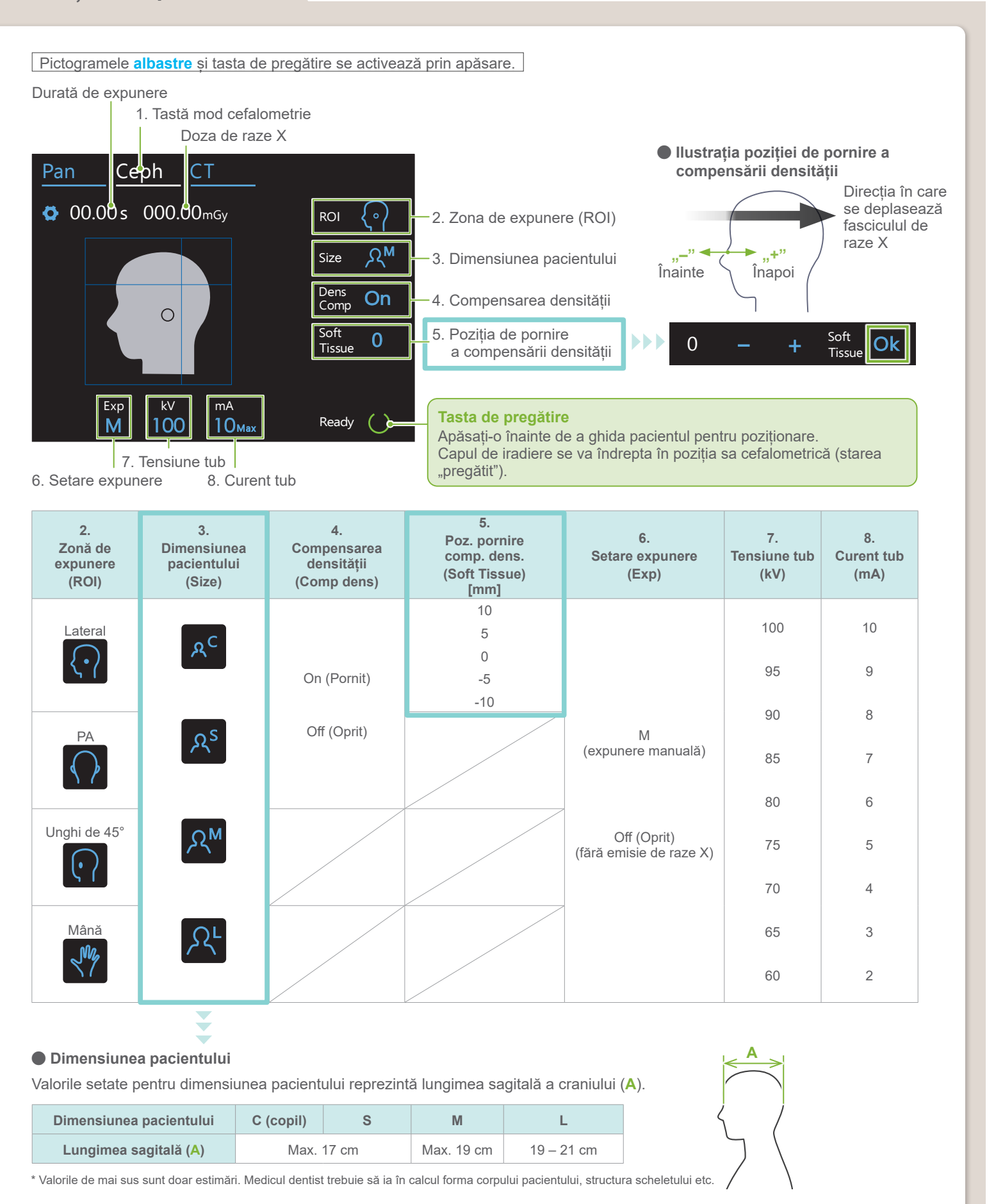

### Craniostat cefalometric

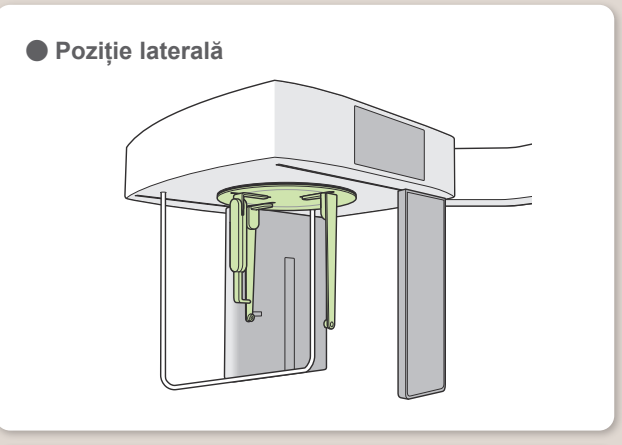

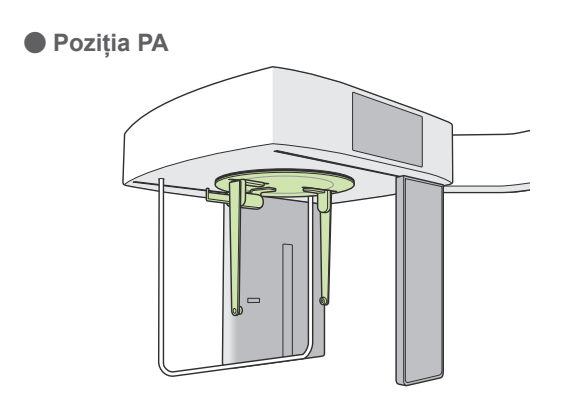

Setați craniostatul conform ilustrației de mai sus. Tragerea în afară a suportului pentru nasion poate provoca un accident.

Poziția la un unghi de 45°

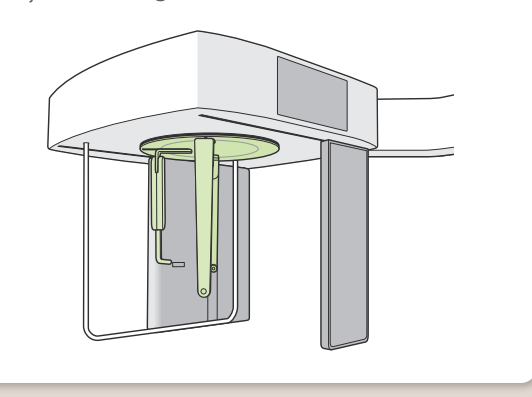

Când rotiți craniostatul, lăsați în jos suportul pentru nasion și împingeți-l înăuntru. Țineți suporturile tijelor pentru urechi de baza acestora și rotiți cu atenție craniostatul.

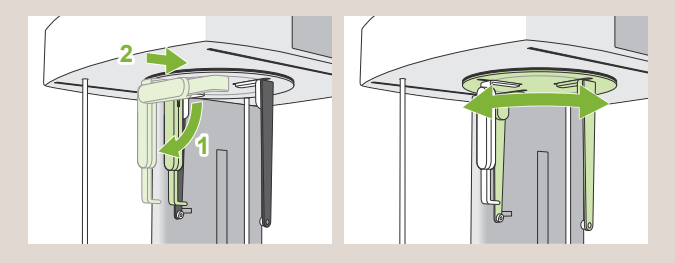

Trageți suportul pentru nasion în afară, ținându-l de bază, pentru a-l deplasa.

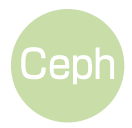